# ขั้นตอนการดำเนินการขึ้นทะเบียนและยื่นเอกสาร Online ผ่านระบบ KSP Self-service

1. เข้าเว็บคุรุสภา <u>www.ksp.or.th</u> ไปที่เมนู KSP Self-service เข้าสู่ระบบ

| © สำนักงานเลข                                                                                                    | elf-Service<br>เวธิการครุสภา                                                                  |  |
|----------------------------------------------------------------------------------------------------|-----------------------------------------------------------------------------------------------|--|
| ดิโปรดป้อน ชื่อผู้ใช้และรห<br>Please enter your userna<br>เลขที่บัตรประชาชน / Ide<br>Username<br>รหัสผ่าน / Password<br>Password | ์สม่าน<br>ame and password<br>entification Number<br>(ค.ศ.ศ.ศ.ศ.ศ.ศ.ศ.ศ.ศ.ศ.ศ.ศ.ศ.ศ.ศ.ศ.ศ.ศ.ศ |  |
| 🗲 ลึมรหัสผ่านคลิกที่นี่                                                                                                    | สมัครสมาชิกใหม่ 🔶                                                                             |  |
| ← Forgot Password                                                                                                    | Registration 🔶                                                                                |  |
|                                                                                                    |                                                                                               |  |

(เตรียมข้อมูลและ file เอกสารที่ต้องส่งให้ครบและพร้อมก่อนจะดำเนินการขึ้นทะเบียนๆ รายละเอียดแจ้งไว้ใน เอกสารหมายเลข 1 ข้อ 5 )

File เอกสารเพื่อใช้ในการยื่นคำขอขึ้นทะเบียนๆ online ผ่านระบบ KSP self-service มีดังนี้

- File รูปถ่ายชุดครุยวิทยฐานะ ที่เป็นรูปถ่ายเดียวกันกับติดในใบแจ้งจบ
- File สำเนาบัตรประจำตัวประชาชน
- File สำเนาใบรายงานผลการศึกษา (Transcript)
- File สำเนาใบรับรองวุฒิการศึกษา (หนังสือรับรองสภาฯ)

 ไปที่เมนู ใบอนุญาต > ขอขึ้นทะเบียนใบอนุญาต-ครูไทย > บันทึกข้อมูลคำขอขึ้นใบอนุญาต ครู-สำหรับ KSP Bundit (ตรวจสอบเมนูให้ถูกต้องก่อนทำขั้นตอนต่อไป \*\*ห้ามคลิกเมนูผิดเด็ดขาด)

|                 | 🗃 ใบอนุญาต/Professional License <del>-</del> |    | รี ขอใบอนุญาตปฏิบัติการสอน 🗸 🛛 📰 ใบอนุญาตอิเล็กทรอนิกส์และสำเนาใบอนุถุ |
|-----------------|----------------------------------------------|----|------------------------------------------------------------------------|
| $ \rightarrow $ | ขอขึ้นทะเบียนใบอนุญาต-ครูไทย                 | ×  | บันทึกข้อมูลค่าขอขึ้นทะเบียนใบอนุญาด - ครู                             |
|                 | ขอต่ออายุใบอนุญาต-ครูไทย                     | ×. | บันทึกข้อมูลคำขอขึ้นทะเบียนใบอนุญาต - ครู สำหรับ KSP-Bundit            |
|                 | ขอใบแทนใบอนุญาต/Substitute License           | ×. | บันทึกข้อมูลค่าขอขึ้นทะเบียนใบอนุญาต - ผู้บริหารสถานศึกษา              |
| 21121           | Registration of License-Foreign Teacher      | •  | บันทึกข้อมูลคำขอขึ้นทะเบียนใบอนุญาต - ผู้บริหารการศึกษา                |
| ยพูด            | Renewal of License-Foreign Teacher           | ÷. | บันทึกข้อมูลคำขอขึ้นทะเบียนใบอนุญาต - ศึกษานิเทศก์                     |
|                 |                                              |    | ตรวจสอบข้อมูลขอขึ้นทะเบียน                                             |

- 3. เช็คข้อมูลของนักศึกษาที่ปรากฏหน้าระบบ ดังนี้
  - 3.1 เลขบัตรประจำตัวประชาชน
  - 3.2 คำนำหน้า/ชื่อ-นามสกุลภาษาไทย/ชื่อ-นามสกุลภาษาอังกฤษ
  - 3.3 วันเดือนปีเกิด
  - 3.4 อายุ
  - 3.5 ที่อยู่ตามทะเบียนบ้าน
  - 3.6 ที่อยู่ที่สามารถติดต่อได้
  - 3.7 ที่อยู่ทำงาน

(ข้อ 3.1-3.3 และ 3.5 ข้อมูลต้องตรงกับบัตรประจำตัวประชาชน ) เช็คให้ถูกต้องเพราะระบบจึงดึงข้อมูลในส่วนนี้ไปพิมพ์ใบประกอบวิชาชีพครู

 กรอกเลขที่ UPLOAD จำนวน 6 หลัก หรือ 11 หลัก (เลขที่UPLOAD ที่คณะฯประกาศ) > ตรวจสอบ ข้อมูล KSP Bundit > คลิกเลือก ข้อ 1 วุฒิปริญญาทางการศึกษา หรือเทียบเท่าหรือคุณวุฒิอื่นที่คุรุสภา ให้การรับรอง (หลักสูตร5ปี/หลักสูตรป.โท/หลักสูตรป.เอก)

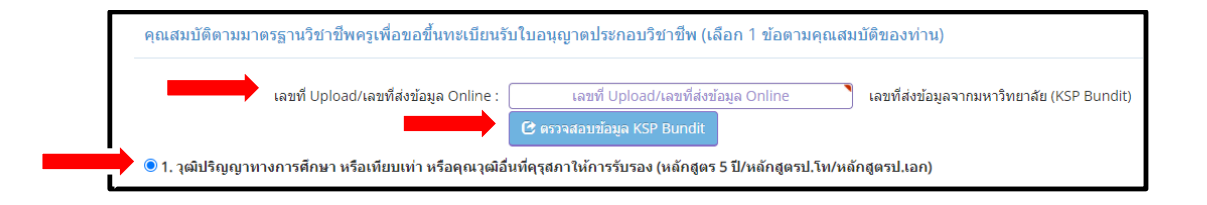

5. ตรวจสอบ วุฒิปริญญา/สาขาวิชา/สถาบันการศึกษา/วดป.เข้าศึกษา/วดป.สำเร็จการศึกษา /สถานฝึก ประสบการณ์วิชาชีพครั้งที่ 1 และครั้งที่ 2 (ข้อมูลส่วนนี้เป็นข้อมูลที่นักศึกษาเขียนในเอกสารแจ้งจบฯ และงานบริการฯ ศษ. คีย์ผ่านระบบ KSP Bundit หลังจากเสนอสภามร.อนุมัติปริญญา) \*\*ขอให้ นักศึกษาตรวจสอบให้ถูกต้องและ วดป.เข้าศึกษาและวดปสำเร็จการศึกษา ต้องตรงกับใบรายงานผล การศึกษา (Transcript)

| ระบุวุฒิปริญญาที่จบ :                 | ระบุวุฒิปริญญาที่จบ                 |
|---------------------------------------|-------------------------------------|
| 📥 สาขา/วิชาเอก :                      | สาขา/วิชาเอก                        |
| 📥 สถาบันการศึกษา :                    | สถาบันการศึกษา                      |
| → วดป.เข้าศึกษา :                     | วดป.เข้าศึกษา 💼                     |
| สถานฝึกประสบการณ์วิชาชีพ ครั้งที่ 1 : | สถานฝึกประสบการณ์วิชาชีพ ครั้งที่ 1 |
| 📫 ครั้งที่ 2 :                        | ครั้งที่ 2                          |

6. ตอบคำถาม 3 ข้อ เพื่อรับรองว่ามีคุณสมบัติครบถ้วนตามข้อบังคับคุรุสภาฯ

|   | ขอรับรองว่าข้าพเจ้ามีคุณสมบัติครบถ้วนตามที่พระราชบัญญัติสภาครูและบุคคลากรทางการศึกษา พ.ศ.2546 ข่อบังคับคุรุสภาว่าด้วยใบอนุญาตประกอบวิชาชีพ พ.ศ.2547 กำหนดไว้ทุกประการ และขอแจ้งประวัติ ดังนี้ |          |       |            |  |  |  |  |  |
|---|----------------------------------------------------------------------------------------------------|----------|-------|------------|--|--|--|--|--|
| - | ➡ 1. เคยเป็นผู้มีความประพฤติเสื่อมเสีย หรือบกพร่องในศีลธรรมอันดี หรือไม่                                                                                                    |          |       |            |  |  |  |  |  |
|   |                                                                                                    | ⊖ ไม่เคย | ⊖ เคย |            |  |  |  |  |  |
|   | 🖚 2. เป็นผู้ไร้ดวามสามารถหรือเสมือนไร้ดวามสามารถ หรือไม่                                                                                                    |          |       |            |  |  |  |  |  |
|   |                                                                                                    | ⊖ ไม่เคย | ⊖ เคย |            |  |  |  |  |  |
| - | 3. เดยต้องโทษจำคุกในคดี (ระบุ)                                                                                                    |          |       |            |  |  |  |  |  |
|   |                                                                                                    | ⊖ ไม่เดย | ⊖ เคย | ระบุ: ระบุ |  |  |  |  |  |
|   |                                                                                                    |          |       |            |  |  |  |  |  |

7. แนบfile หลักฐานของนักศึกษา (รายละเอียดแจ้งไว้ในเอกสารหมายเลข 1 ข้อ 5 )

|   | ניהשרי                               | แพื่ม | ขอเอกสารเพิ่มเดิม | สถานะ |       |
|---|--------------------------------------|-------|-------------------|-------|-------|
|   | สำเนาทะเมือนก้าน                     |       |                   |       | 12    |
| 2 | บัตรประจำตัวประชาชน                  |       |                   |       | 0     |
| з | สำหนาบัตรประจำตัวเจ้าหน้าที่ของรัฐ   |       |                   |       | C     |
| 4 | รูปด่าย ขนาด 1x1.25 นิ้ว             |       |                   |       | G     |
| 5 | สำเนาใบรายงานผลการศึกษา (transcript) |       |                   |       | G     |
| 6 | สำหาณ.7                              |       |                   |       | 0     |
| 7 | สำเนาใบอนุญาตปฏิบัติการสอน           |       |                   |       | 0     |
| 8 | สำเนาปริญญาบัตร                      |       |                   |       | 0     |
| 9 | หนังสือรับรองคุณาฒิ                  |       |                   |       | 1     |
|   |                                      |       |                   |       | - 1.7 |

File เอกสารจะเรียงลำดับในระบบตามข้อ ดังนี้

- (ข้อ2) File สำเนาบัตรประจำตัวประชาชน หรือ (ข้อ3) File สำเนาบัตรประจำตัวเจ้าหน้าที่ของรัฐ
- (ข้อ4) File รูปถ่ายชุดครุยวิทยฐานะ ขนาด 1 X 1.25นิ้ว
- (ข้อ5) File สำเนาใบรายงานผลการศึกษา (Transcript)
- (ข้อ9) File สำเนาใบรับรองวุฒิการศึกษา (หนังสือรับรองสภาฯ)

## การแนบfileแต่ละข้อ ให้กดรูปกระดาษสีส้ม 🔟 ช่อง \* ด้านซ้ายสุดของบรรทัดเอกสารข้อนั้น

| ที | รายการ                               | แฟ้ม | ขอเอกสารเพิ่มเดิม | สถานะ | * |
|----|--------------------------------------|------|-------------------|-------|---|
| 1  | สำเนาทะเบียนบ้าน                     |      |                   |       |   |
| 2  | บัตรประจำตัวประชาชน                  |      |                   |       | C |
| 3  | สำเนาบัตรประจำตัวเจ้าหน้าที่ของรัฐ   |      |                   |       | ľ |
| 4  | รูปถ่าย ขนาด 1x1.25 นิ้ว             |      |                   |       | ľ |
| 5  | สำเนาใบรายงานผลการศึกษา (transcript) |      |                   |       | Ø |
| 6  | สำเนา ก.พ.7                          |      |                   |       | ľ |
| 7  | สำเนาใบอนุญาตปฏิบัติการสอน           |      |                   |       | Ø |
| 8  | สำเนาปริญญาบัตร                      |      |                   |       | Ø |
| 9  | หนังสือรับรองคุณวุฒิ                 |      |                   |       | Ø |
|    |                                      |      |                   |       |   |

### เมื่อปรากฏหน้าต่างด่านล่างให้ลาก file ที่จะส่ง วางบนพื้นที่เพื่อแนบแฟ้ม

| stentis :                 | ป้องประจำดังประชาชน                                                                                                    |
|---------------------------|----------------------------------------------------------------------------------------------------|
| รายคะเอียด :              |                                                                                                    |
| สถานะ :                   | an'ny                                                                                                    |
| เหตุผลขอเอกสารเพิ่มเติม : |                                                                                                    |
| แพืม :                    | kitu.                                                                                                    |
| NU2011NG                  |                                                                                                    |
| ***หลังจากเ               | เที่แก้ไขเอกสารครบทุกข้อแล้ว อย่าลืมกดปุ่มบันทึกและส่งตรวจสอบด้วยนะคะ (ด้านล่างแบบคำขอ)***                                                                               |
| ***หลังจากเ               | ทั้แก้ใขเอกสารครบทุกข้อแล้ว อย่าลืมกดปุ่มบันทึกและส่งตรวจสอบด้วยนะคะ (ด้านล้างแบบคำขอ)***<br>ลากแฟ็มที่จะแนบมาวางที่นี่ หรือ กดที่นี่เพื่อ<br>แนบแฟ็ม                    |
| ***หลังจากเ               | ที่แก้ใขเอกสารครบทุกข้อแล้ว อย่าลืมกดปุ่มบันทึกและส่งตรวจสอบด้วยนะคะ (ด้านล้างแบบคำขอ)***<br>ลากแฟ้มที่จะแนบมาวางที่นี่ หรือ กดที่นี่เพื่อ<br>แนบแฟ้ม<br>อาณฑ์ วิเณฑ คะอ |

เมื่อfile upload สำเร็จ เอกสารจะแสดงและขึ้นเครื่องหมาย 💽 ด้านบนเอกสาร >

#### กด > บันทึก

หมายเหตุ \*\*\*หลังจากที่แก้ไขเอกสารครบทุกข้อแล้ว อย่าลืมกดปุ่มบันทึกและส่งตรวจสอบด้วยนะคะ (ด้านล่างแบบคำขอ)\*\*\*

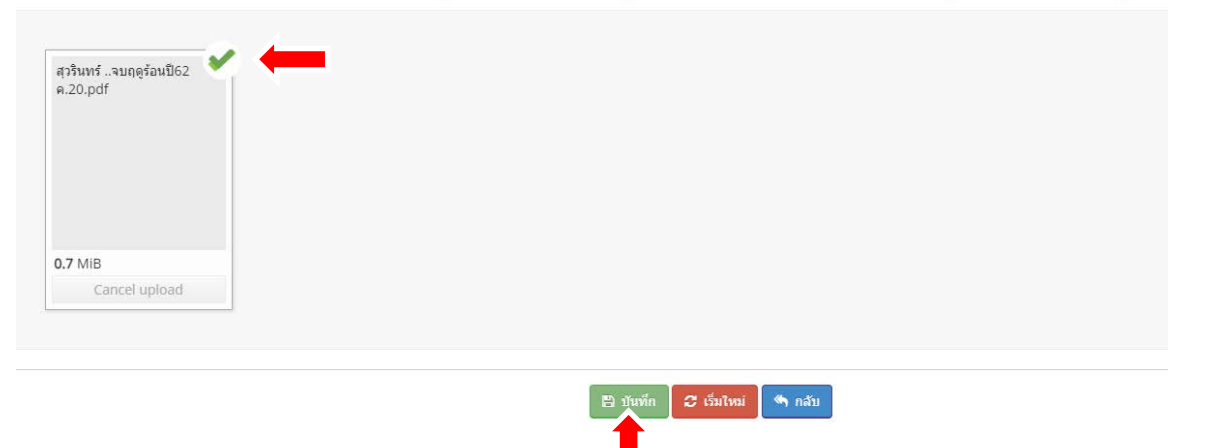

จะปรากฏรูปกระดาษสีเขียว

#### 2,4,5,9)

| แนบ | เอกสารเ | เล้กฐานประกอบแบบคำขอ               |      |                   |       |   |   |
|-----|---------|------------------------------------|------|-------------------|-------|---|---|
|     | ที      | รายการ                             | แฟ้ม | ขอเอกสารเพิ่มเติม | สถานะ | * |   |
|     | 1       | สำเนาทะเบียนบ้าน                   |      |                   |       | C | • |
|     | 2       | บัตรประจำด้วประชาชน                |      |                   |       | Ø |   |
|     | 3       | สำเนาบัตรประจำตัวเจ้าหน้าที่ของรัฐ |      |                   |       | Ø |   |

#### 8. กด > บันทึกและส่งตรวจสอบ

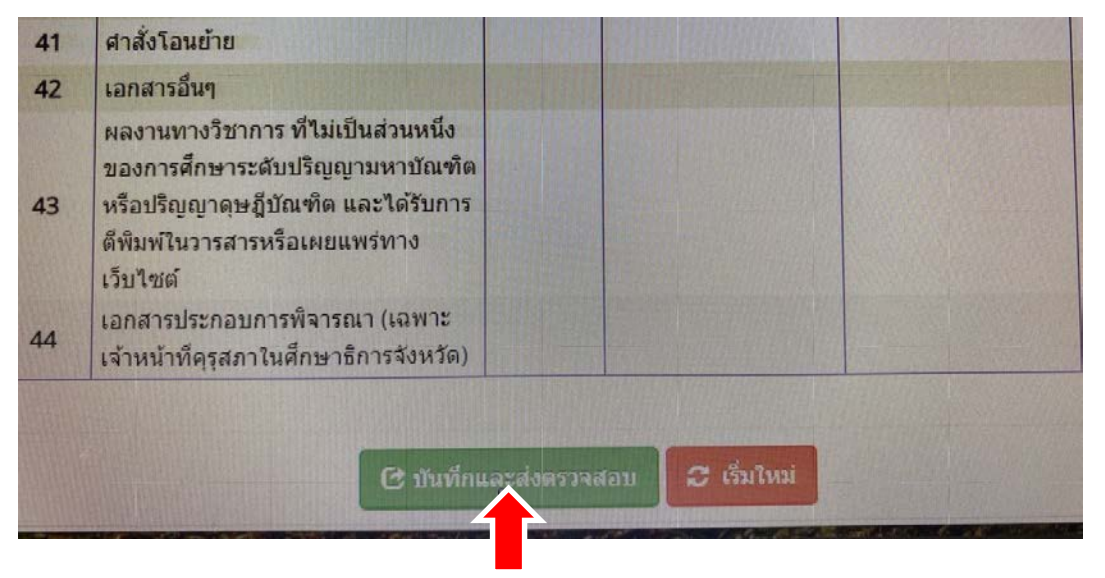

 จะขึ้นเมนูหน้านี้ บันทึกข้อมูลคำขอขึ้นทะเบียนใบอนุญาต – สำหรับ KSP – Bundit (ยืนยันการบันทึก และส่งตรวจสอบ) ให้ กด ตกลง > รอเจ้าหน้าที่คุรุสภาตรวจสอบ

| minain                                                                             |                       |                                         |                      |                    |
|------------------------------------------------------------------------------------|-----------------------|-----------------------------------------|----------------------|--------------------|
| กรัพ                                                                               | บันทึกข้อมูลคำขอขึ้นท | าะเบียนใบอนุญาต - ครู สำหรับ KSP-Bundit | ×                    |                    |
| รประเมิน<br>วดหรือห้วหน้าสาย หรือห้<br>พครูที่ยังไม่หมดอายุ<br>ไอ่านวยการสถานศึกษา | •                     | ยืนยันการบันทึกและส่งดรวจสอบ ?          |                      |                    |
| มทียบโอน/ทดสอบ/อบร<br>-2-3-4-5)<br>เณ ของผู้อำนวยการสถาน<br>cd o                   | เด็กษา                |                                         | Lân                  |                    |
| จดเลขทคาข                                                                          | อ                     |                                         |                      |                    |
|                                                                                    | 🖲 เพิ่มข้อมูลใหม่     | ○ แก้ไขข่อมูล                           |                      | 😂 ເຈົ້ມໃหม่        |
| วันที่ยื่นศาขอ : <mark>18/01/2564</mark>                                           |                       | เลขที่ศาขอ : เลขที่ศาขอ                 | เลขอ้างอิงระบบเดิม : | ເລขอ้างอิงระบบเด็ม |

 10.ตรวจสอบสถานะ และพิมพ์ใบชำระเงินค่าธรรมเนียม (ดูเอกสารที่ส่งหลักฐานการชำระเงินและส่ง หลักฐานในระบบ จาก ที่ส่งเพิ่มเติมให้ ของ ม.ราชภัฏบ้านสมเด็จเจ้าพระยา (เอกสารหมายเลข5)
11.หลังจากนั้น (ประมาณ1-2อาทิตย์ ขึ้นอยู่กับลำดับและระยะเวลาของเจ้าหน้าที่ของศึกษาธารจังหวัด ตรวจสอบเบื้องต้น ก่อนเสนอเจ้าหน้าที่ของคุรุสภานำเข้าที่ประชุมคณะกรรมการของคุรุสภา เพื่อการ ตรวจสอบเอกสารตามลำดับเลขที่คำขอและอนุมัติเลขใบประกอบฯ) เข้าระบบ KSP self-service เพื่อ ตรวจสอบสถานะขึ้นทะเบียนใบประกอบวิชาชีพครู (ขั้นตอนการตรวจสอบตามเอกสารหมายเลข4)

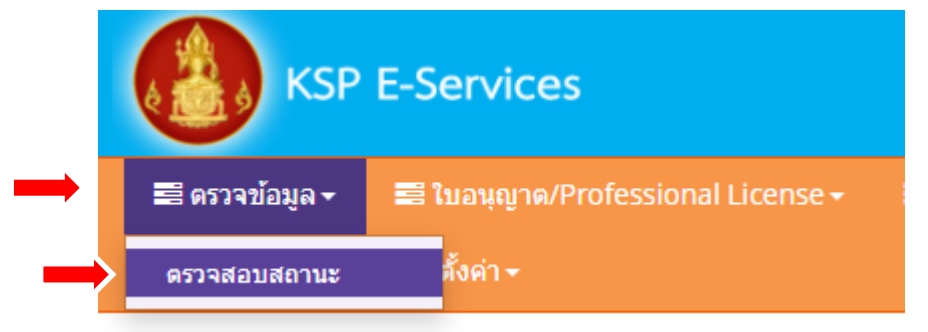

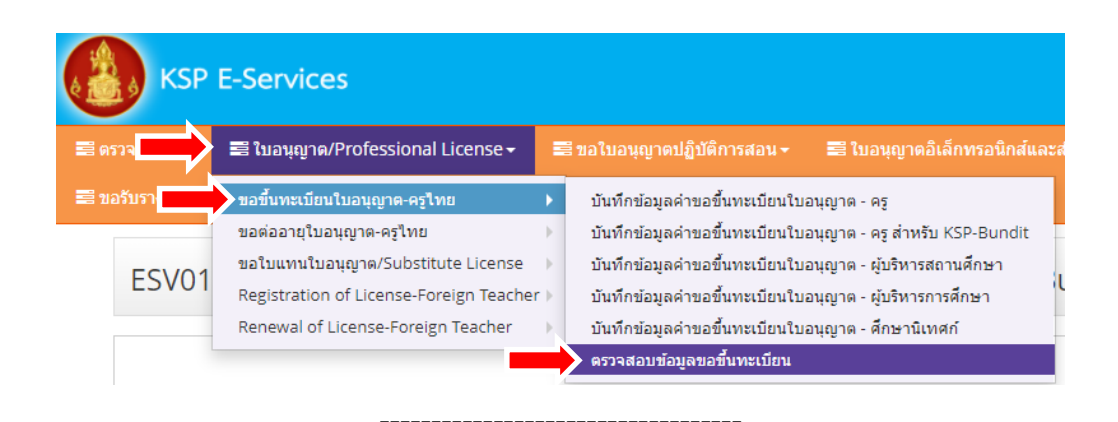

ช่องทางในการติดต่อคุรุสภา

เว็บไซต์ <u>www.ksp.or.th</u>

เบอร์โทรศัพท์ Call Center : 02 304 9899

**ที่อยู่** สำนักงานเลขาธิการคุรุสภา เลขที่ 128/1 ถ.นครราชสีมา เขตดุสิต กรุงเทพมหานคร 10300

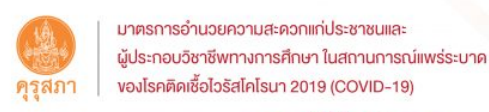

#### กรณีให้บริการ ด**้านใบอนุญาตประกอบวิชาชี**ฒ

 ให้บริการผ่านระบบอิเล็กทรอนิกส์ (e-Service) ทางเว็บไซต์ของคุรุสภา ที่ www.ksp.or.th โดยไม่ต้องดำเนินการผ่านช่องทางไปรษณีย์ และเคาน์เตอร์บริการ อีกต่อไป

**2. สามารถพิมพ์สำเนาใบอนุญาตประกอบวิชาชีพอิเล็กทรอนิกส์** ผ่านระบบ อิเล็กทรอนิกส์ (e-Service) และสามารถตรวจสอบใบอนุญาตประกอบวิชาชีพที่คุรุสภา อนุมัติแล้วผ่าน QR Code จากเว็บไซต์ของคุรุสภา

**3. ดิดต่อสอบถามเกี่ยวกับคำขอทุกประเภทได้ทาง** Call center **0 2304 9899** หรือจุดบริการงานคุรุสภา ณ สำนักงานศึกษาอิการจังหวัดทุกจังหวัด (ยกเว้นกรุงเทพมหานคร)

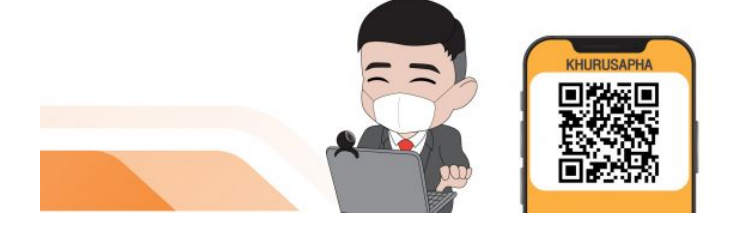